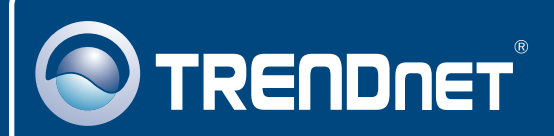

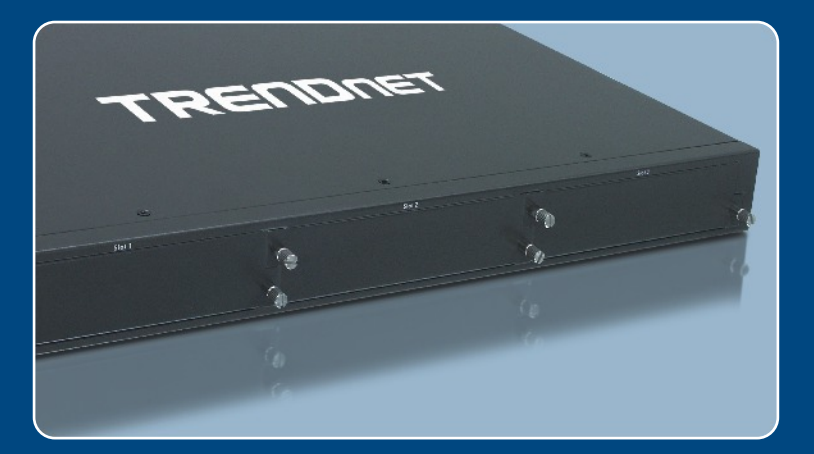

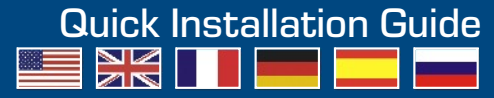

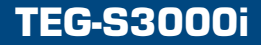

## **Table of Contents**

| Français                            | 1 |
|-------------------------------------|---|
| 1. Avant de commencer               | 1 |
| 2. Modules de châssis               | 2 |
| 3. Comment effectuer les connexions | 3 |
| 4. Utilisation du châssis           | 4 |
|                                     |   |
| Troubleshooting                     | 6 |

## 1. Avant de commencer

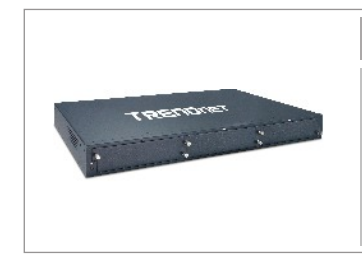

### Contenu de l'emballage

- TEG-S3000i
- CD-ROM avec le pilote et les utilitaires
- Guide d'installation rapide
- Cordon d'alimentation courant alternatif
- Câble RS-232

## Configuration du système

- 1. Des postes de travails équipés de cartes réseau
- 2. Le protocole TCP/IP installé sur chaque ordinateur.
- 3. Un navigateur Internet tel Internet Explorer ou Netscape Navigator
- 4. Un câble réseau RJ-45 pour brancher vos postes de travail au TEG-S3000i

TEG-S3M2CG TEG-S3M2MG TEG-S3M11CF Back Panel Optional Modules (Gigabit Slot) 3-Slot Gigabit Layer 2 Managed Chassis (TEG-S3000i) Front Panel Optional Modules (100Mbps Slots) TEG-S3M8EX TEG-S3M8IX TEG-S3M8S15

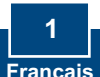

# 2. Modules de châssis

TRENDnet offre une ligne exclusive de châssis pour une configuration flexible et extensible. Chacun de nos modules ci-dessous s'intègre aisément à votre infrastructure réseau existante.

| Module TEG-S3M8TX<br>à 8 ports 10/100 Mbps RJ-45                                                | · HHH |
|-------------------------------------------------------------------------------------------------|-------|
| Module TEG-S3M8FX<br>fibre multi-mode de type SC<br>à 8 ports 100Base-FX                        |       |
| Module TEG-S3M8S15<br>fibre mono-mode de type SC<br>à 8 ports 100Base-FX (15km)                 |       |
| Commutateur TEG-S3M2CG<br>Gigabit cuivre<br>à 2 ports 10/100/1000Mbps                           |       |
| Module TEG-S3M2MG<br>Logement pour modules<br>Mini-GBIC à 2 ports 1000Base                      |       |
| Module TEG-S3M11CF<br>à 1 port 10/100/1000Mbps<br>Gigabit cuivre et 1 port<br>1000Base-SX fibre |       |

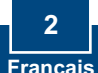

## 3. Comment effectuer les connexions

Nous utilisons le TEG-S3M8TX pour cet exemple. Veuillez utiliser des câbles adéquats (fibre ou cuivre) pour relier le TEG-S3000i à votre réseau principal.

- 1. Pour les modules 10/100Mbps, dévissez les plaques de la face avant du TEG-S3000i. Pour les modules Gigabit, dévissez les plaques de la face arrière du TEG-S3000i.
- 2. Faite doucement glisser le module pour le mettre en position et poussez-le jusqu'au bout du châssis. Après avoir assuré le module à sa place, serrez les vis papillon.

TRENDNET

**3.** Branchez le cordon d'alimentation à l'arrière du TEG-S3000i.

4. Branchez le câble réseau à l'avant du switch et à votre PC.

5. Mettez le TEG-S3000i sous tension.

6. Vérifiez que le voyant PWR est vert et ne clignote pas.

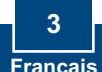

# 4. Utilisation du châssis

1. Allez sur Start (Démarrer) → Settings (Paramètres) → Control Pannel (Panneau de configuration).

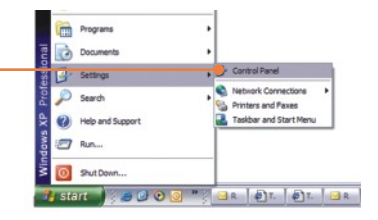

2. Double-cliquez sur l'icône Network Connection (Connexion réseau).

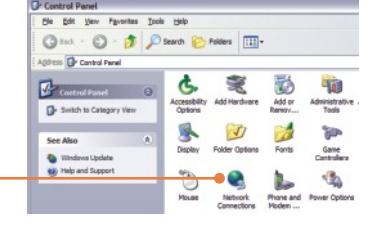

3. Faites un clic droit sur l'icône Local Area Connection (Connexion au réseau local) et cliquez ensuite sur Properties (Propriétés).

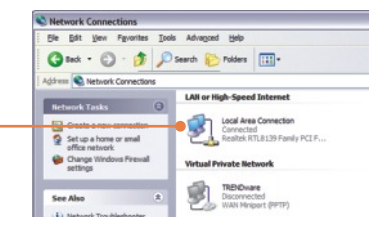

4. Cliquez sur l'onglet General et ensuite sur Properties (Propriétés). Sélectinnez Internet Protocol(TCP/IP) (Protocole Internet(TCP/IP), et cliquez sur Properties (Propriétés). Modifiez l'adresse IP et indiquez 192.168.16.222. Cliquez ensuite sur OK pour appliquer le paramétrage.

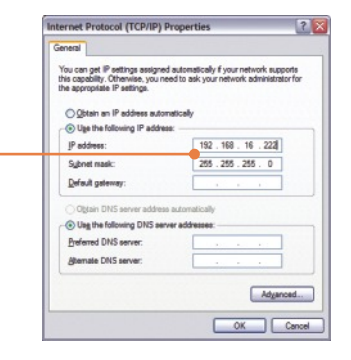

- 5. Ouvrez votre navigateur Internet, tapez-y http://192.168.16.1, et enfoncez la touche Enter.
- 6. Nom d'utilisateur : root Mot de passe : root

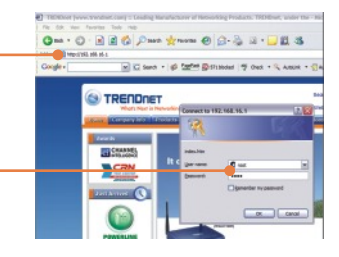

 Choisissez l'option adéquate pour configurer le châssis Gigabit géré.

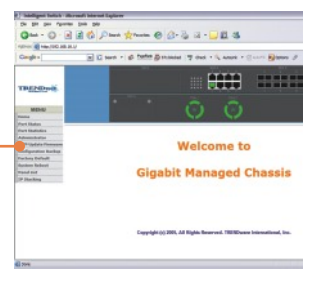

## L'installation est maintenant complète.

**<u>Remarque</u>**: Pour plus d'informations sur les fonctions avancées, veuillez consulter le guide de l'utilisateur.

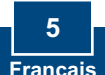

### Q1: How come I cannot see any light from any of my LED's?

A1: Your TEG-S3000i is not getting any power. Make sure that your surge protector or your outlet is getting power and make sure that the AC Power cord is properly connected to your TEG-S3000i.

# Q2: I changed my IP settings to 192.168.16.222 to access the switch, but I still cannot get into the Web configuration page. What should I do?

A2: Make sure there is no other network device using the same IP address. Afterwards, consult the User's Guide to access the switch through the Console Port. Once you reach the command line interface, perform a factory reset and try again.

# **Q3:** I performed a factory reset on the TEG-S3000i, but I still cannot access the web configuration page. What should I do?

A3: If you are configuring more than one TEG-S3000i, then it is possible that you are experiencing IP conflict between these two switches. Please configure each switch one at a time, and make sure you assign a unique IP address to each switch.

If you have any questions regarding the TEG-S3000i please contact TRENDnet Technical Support Department.

### Certifications

This equipment has been tested and found to comply with FCC and CE Rules. Operation is subject to the following two conditions:

- (1) This device may not cause harmful interference.
- (2) This device must accept any interference received. Including interference that may cause undesired operation.

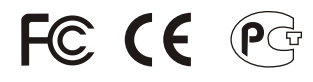

Waste electrical and electronic products must not be disposed of with household waste. Please recycle where facilities exist. Check with you Local Authority or Retailer for recycling advice.

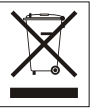

NOTE: THE MANUFACTURER IS NOT RESPONSIBLE FOR ANY RADIO OR TV INTERFERENCE CAUSED BY UNAUTHORIZED MODIFICATIONS TO THIS EQUIPMENT. SUCH MODIFICATIONS COULD VOID THE USER'S AUTHORITY TO OPERATE THE EQUIPMENT.

### **Limited Warranty**

TRENDnet warrants its products against defects in material and workmanship, under normal use and service, for the following lengths of time from the date of purchase.

#### TEG-S3000i - 5-Year Warranty

If a product does not operate as warranted above during the applicable warranty period, TRENDnet shall, at its option and expense, repair the defective product or deliver to customer an equivalent product to replace the defective item. All products that are replaced will become the property of TRENDnet. Replacement products may be new or reconditioned.

TRENDnet shall not be responsible for any software, firmware, information, or memory data of customer contained in, stored on, or integrated with any products returned to TRENDnet pursuant to any warranty.

There are no user serviceable parts inside the product. Do not remove or attempt to service the product through any unauthorized service center. This warranty is voided if (i) the product has been modified or repaired by any unauthorized service center, (ii) the product was subject to accident, abuse, or improper use (iii) the product was subject to conditions more severe than those specified in the manual.

Warranty service may be obtained by contacting TRENDnet office within the applicable warranty period for a Return Material Authorization (RMA) number, accompanied by a copy of the dated proof of the purchase. Products returned to TRENDnet must be preauthorized by TRENDnet with RMA number marked on the outside of the package, and sent prepaid, insured and packaged appropriately for safe shipment. WARRANTIES EXCLUSIVE: IF THE TRENDNET PRODUCT DOES NOT OPERATE AS WARRANTED ABOVE, THE CUSTOMER'S SOLE REMEDY SHALL BE, AT TRENDNET'S OPTION, REPAIR OR REPLACEMENT. THE FOREGOING WARRANTIES AND REMEDIES ARE EXCLUSIVE AND ARE IN LIEU OF ALL OTHER WARRANTIES, EXPRESSED OR IMPLIED, EITHER IN FACT OR BY OPERATION OF LAW, STATUTORY OR OTHERWISE, INCLUDING WARRANTIES OF MERCHANTABILITY AND FITNESS FOR A PARTICULAR PURPOSE. TRENDNET NEITHER ASSUMES NOR AUTHORIZES ANY OTHER PERSON TO ASSUME FOR IT ANY OTHER LIABILITY IN CONNECTION WITH THE SALE, INSTALLATION, MAINTENANCE OR USE OF TRENDNET'S PRODUCTS.

TRENDNET SHALL NOT BE LIABLE UNDER THIS WARRANTY IF ITS TESTING AND EXAMINATION DISCLOSE THAT THE ALLEGED DEFECT IN THE PRODUCT DOES NOT EXIST OR WAS CAUSED BY CUSTOMER'S OR ANY THIRD PERSON'S MISUSE, NEGLECT, IMPROPER INSTALLATION OR TESTING, UNAUTHORIZED ATTEMPTS TO REPAIR OR MODIFY, OR ANY OTHER CAUSE BEYOND THE RANGE OF THE INTENDED USE, OR BY ACCIDENT, FIRE, LIGHTNING, OR OTHER HAZARD.

LIMITATION OF LIABILITY: TO THE FULL EXTENT ALLOWED BY LAW TRENDNET ALSO EXCLUDES FOR ITSELF AND ITS SUPPLIERS ANY LIABILITY, WHETHER BASED IN CONTRACT OR TORT (INCLUDING NEGLIGENCE), FOR INCIDENTAL, CONSEQUENTIAL, INDIRECT, SPECIAL, OR PUNITIVE DAMAGES OF ANY KIND, OR FOR LOSS OF REVENUE OR PROFITS, LOSS OF BUSINESS, LOSS OF INFORMATION OR DATE, OR OTHER FINANCIAL LOSS ARISING OUT OF OR IN CONNECTION WITH THE SALE, INSTALLATION, MAINTENANCE, USE, PERFORMANCE, FAILURE, OR INTERRUPTION OF THE POSSIBILITY OF SUCH DAMAGES, AND LIMITS ITS LIABILITY TO REPAIR, REPLACEMENT, OR REFUND OF THE PURCHASE PRICE PAID, AT TRENDNET'S OPTION. THIS DISCLAIMER OF LIABILITY FOR DAMAGES WILL NOT BE AFFECTED IF ANY REMEDY PROVIDED HEREIN SHALL FAIL OF ITS ESSENTIAL PURPOSE.

Governing Law: This Limited Warranty shall be governed by the laws of the state of California.

Note: AC/DC Power Adapter, Cooling Fan, and Power Supply carry 1-Year Warranty

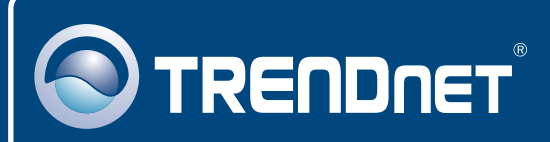

## **TRENDnet** Technical Support

### US · Canada

**Toll Free Telephone:** 1(866) 845-3673 24/7 Tech Support

Europe (Germany • France • Italy • Spain • Switzerland • UK)

Toll Free Telephone: +00800 60 76 76 67

English/Espanol - 24/7 Francais/Deutsch - 11am-8pm, Monday - Friday MET

### Worldwide

Telephone: +(31) (0) 20 504 05 35

English/Espanol - 24/7 Francais/Deutsch - 11am-8pm, Monday - Friday MET

## **Product Warranty Registration**

Please take a moment to register your product online. Go to TRENDnet's website at http://www.trendnet.com

## TRENDNET

3135 Kashiwa Street Torrance, CA 90505 USA

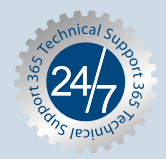